# 日次ルーティングの時間を設定する

### はじめに

<u>トラブルシュート</u>

このドキュメントでは、Time of the Day(ToD)ルーティングの概念と動作について、設定例とと もに説明します。

## 前提条件

要件

次の項目に関する知識があることが推奨されます。

- 基本的なコールルーティング
- · Calling Search Space
- パーティション

使用するコンポーネント

このドキュメントの情報は、Cisco Unified Communications Manager 11.0.1.21900-11に基づくものです。

このドキュメントの情報は、特定のラボ環境にあるデバイスに基づいて作成されました。このド キュメントで使用するすべてのデバイスは、クリアな(デフォルト)設定で作業を開始していま す。本稼働中のネットワークでは、各コマンドによって起こる可能性がある影響を十分確認して ください。

## 背景説明

Time of the Dayルーティング:業務

期間:時間枠を1日24時間として定義します。

この期間は繰り返すことができます。

- 特定の曜日から週の他の曜日まで毎週。たとえば、月曜日から金曜日です。
- 毎年、ある月の特定の日から同じ月または異なる月の別の日までたとえば、1月1日~2月 4日などです。

タイムスケジュール:1つ以上の時間帯の集合です。

パーティション:パーティションは、電話番号(DN)の論理グループと、到達可能性の特性が類似 しているルートパターンで構成されます。タイムスケジュールは、パーティションに割り当てら れた1つ以上の時間帯から構成される。パーティションが論理的にアクティブなタイムフレームを 定義する

テストケースシナリオ:

ホットライン番号1-800-111-123があります。0800時間から1600時間までのこの番号へのコール には、エージェントが応答します。これらのタイミングを過ぎると、コールはボイスメールに送 信されます。ここでのコツは、同じ2つの番号を異なるパーティションに持つことです。

1.パーティションOn-Shiftで1-800-111-123(ハントパイロット番号)

2.パーティションOff-Shiftで1-800-111-123(ボイスメールオプションにCFAをオンにした簡易 DN)

これらは同じ番号ですが、常に1つのパーティションだけが論理的にアクティブな2つの異なるパ ーティションに存在します。これは、これらのパーティションに割り当てられたタイムスケジュ ールによって決定されます。

ホットライン番号が0800時間から1600時間の間で呼び出されると、パーティションOn-Shiftがア クティブになり、1-800-111-123がハントパイロット番号になります。これらの時間外に発信され たコールについては、パーティションOff-Shiftがアクティブになるため、コールをボイスメール に転送できます。

このドキュメントの情報は、特定のラボ環境にあるデバイスに基づいて作成されました。このド キュメントで使用するすべてのデバイスは、クリアな(デフォルト)設定で作業を開始していま す。対象のネットワークが実稼働中である場合には、どのようなコマンドについても、その潜在 的な影響について確実に理解しておく必要があります。

#### 設定

ステップ1:0800時間から0400時間までの時間帯の時間帯を作成するOn Shift

1. この図に示すように、WebページのUnified CM Administrationセクションで、Call Routing > Class of Control > Time Periodに移動します。

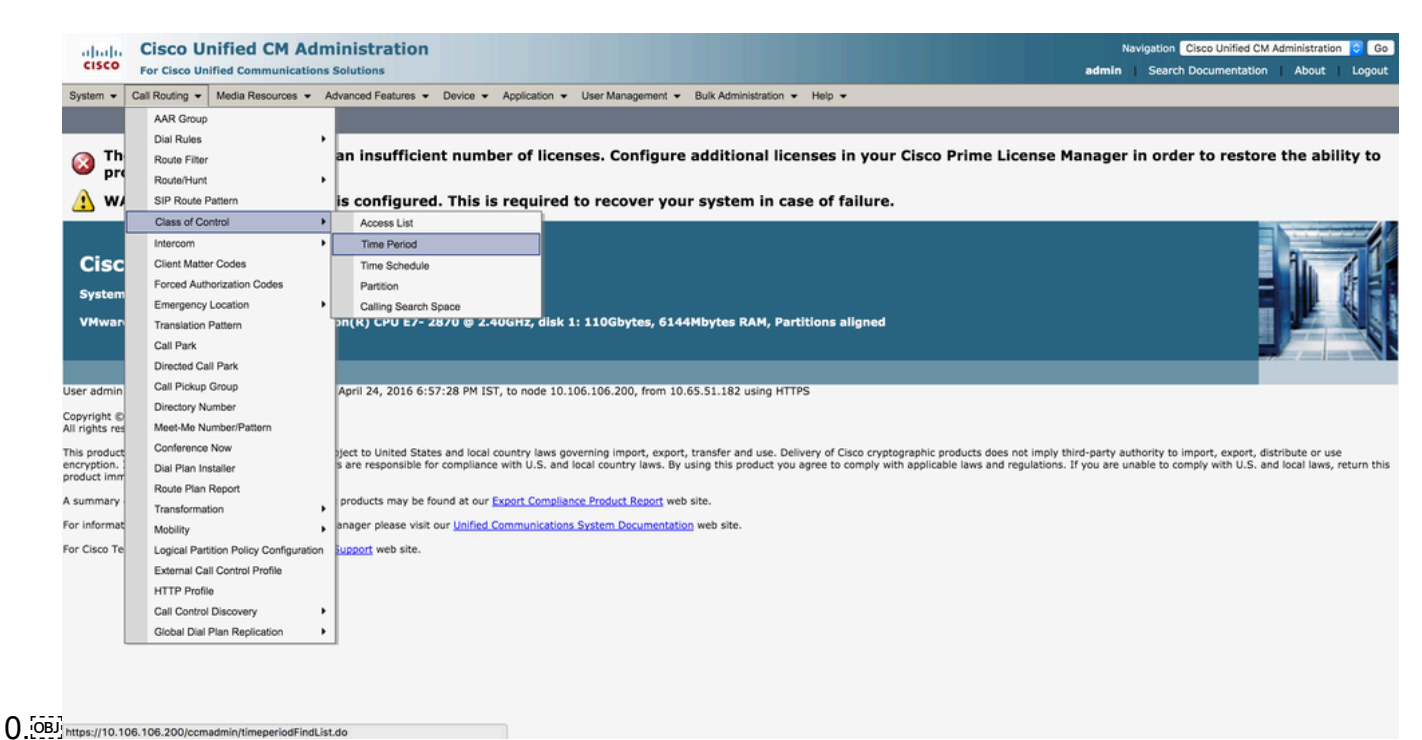

2. Add Newをクリックし、その期間の時間範囲を入力します。この例では、毎週月曜日から金曜 日の0800 - 1600時間を選択し、次の図に示すようにSaveを選択します。

| alada Cisc                      | o Unif       | ied CM Administration                      |                                 |                   |                       |        | Na    | vigation Cisco U | nified CM Adr | ninistration | i Co   |
|---------------------------------|--------------|--------------------------------------------|---------------------------------|-------------------|-----------------------|--------|-------|------------------|---------------|--------------|--------|
| CISCO For Ci                    | sco Unified  | d Communications Solutions                 |                                 |                   |                       |        | admin | Search Docum     | entation      | About        | Logou  |
| System - Call Rout              | ting 👻 Me    | dia Resources 👻 Advanced Features 👻 Device | <ul> <li>Application</li> </ul> | User Management 👻 | Bulk Administration 👻 | Help 👻 |       |                  |               |              |        |
| Time Period Confi               | iguration    |                                            |                                 |                   |                       |        |       | Related Lir      | ks: Back 1    | o Find/List  | : 🗧 Go |
| Saun                            |              |                                            |                                 |                   |                       |        |       |                  |               |              |        |
| - Care                          |              |                                            |                                 |                   |                       |        |       |                  |               |              |        |
| Status                          |              |                                            |                                 |                   |                       |        |       |                  |               |              |        |
| (i) Status: Ready               | r            |                                            |                                 |                   |                       |        |       |                  |               |              |        |
| Time Baulad Infe                |              |                                            |                                 |                   |                       |        |       |                  |               |              |        |
| Name*                           | On Shift     |                                            |                                 |                   |                       |        |       |                  |               |              |        |
| Description                     | On_shift 1   | Time Pariod                                |                                 |                   |                       |        |       |                  |               |              |        |
| Time Of Day Start               | 08:00        |                                            |                                 |                   |                       |        |       |                  |               |              |        |
| Time of Day End*                | 16:00        |                                            |                                 |                   |                       |        |       |                  |               |              |        |
| Repeat Every                    | Neek from    | Mon                                        | through                         | Fri               |                       |        |       |                  |               |              |        |
| 01                              | fear on      | None                                       | 0                               | None              |                       | 0      |       |                  |               |              |        |
|                                 | until        | None                                       | 0                               | None              |                       | 0      |       |                  |               |              |        |
| Cle                             | ar Repeat    |                                            |                                 |                   |                       |        |       |                  |               |              |        |
|                                 |              |                                            |                                 |                   |                       |        |       |                  |               |              |        |
| Save                            |              |                                            |                                 |                   |                       |        |       |                  |               |              |        |
|                                 |              |                                            |                                 |                   |                       |        |       |                  |               |              |        |
| <ol> <li>indicates r</li> </ol> | equired iter | m.                                         |                                 |                   |                       |        |       |                  |               |              |        |
|                                 |              |                                            |                                 |                   |                       |        |       |                  |               |              |        |
|                                 |              |                                            |                                 |                   |                       |        |       |                  |               |              |        |
|                                 |              |                                            |                                 |                   |                       |        |       |                  |               |              |        |
|                                 |              |                                            |                                 |                   |                       |        |       |                  |               |              |        |
|                                 |              |                                            |                                 |                   |                       |        |       |                  |               |              |        |
|                                 |              |                                            |                                 |                   |                       |        |       |                  |               |              |        |
|                                 |              |                                            |                                 |                   |                       |        |       |                  |               |              |        |
|                                 |              |                                            |                                 |                   |                       |        |       |                  |               |              |        |
|                                 |              |                                            |                                 |                   |                       |        |       |                  |               |              |        |
|                                 |              |                                            |                                 |                   |                       |        |       |                  |               |              |        |

ステップ2:2つのシフト外の期間の作成

0,000時間から08,000時間まで1回もう1つは1600時間から2400時間までです。

1. WebページのUnified CM Administrationセクションで、次の図に示すように、Call Routing >

#### Class of Control > Time Periodの順に移動します。

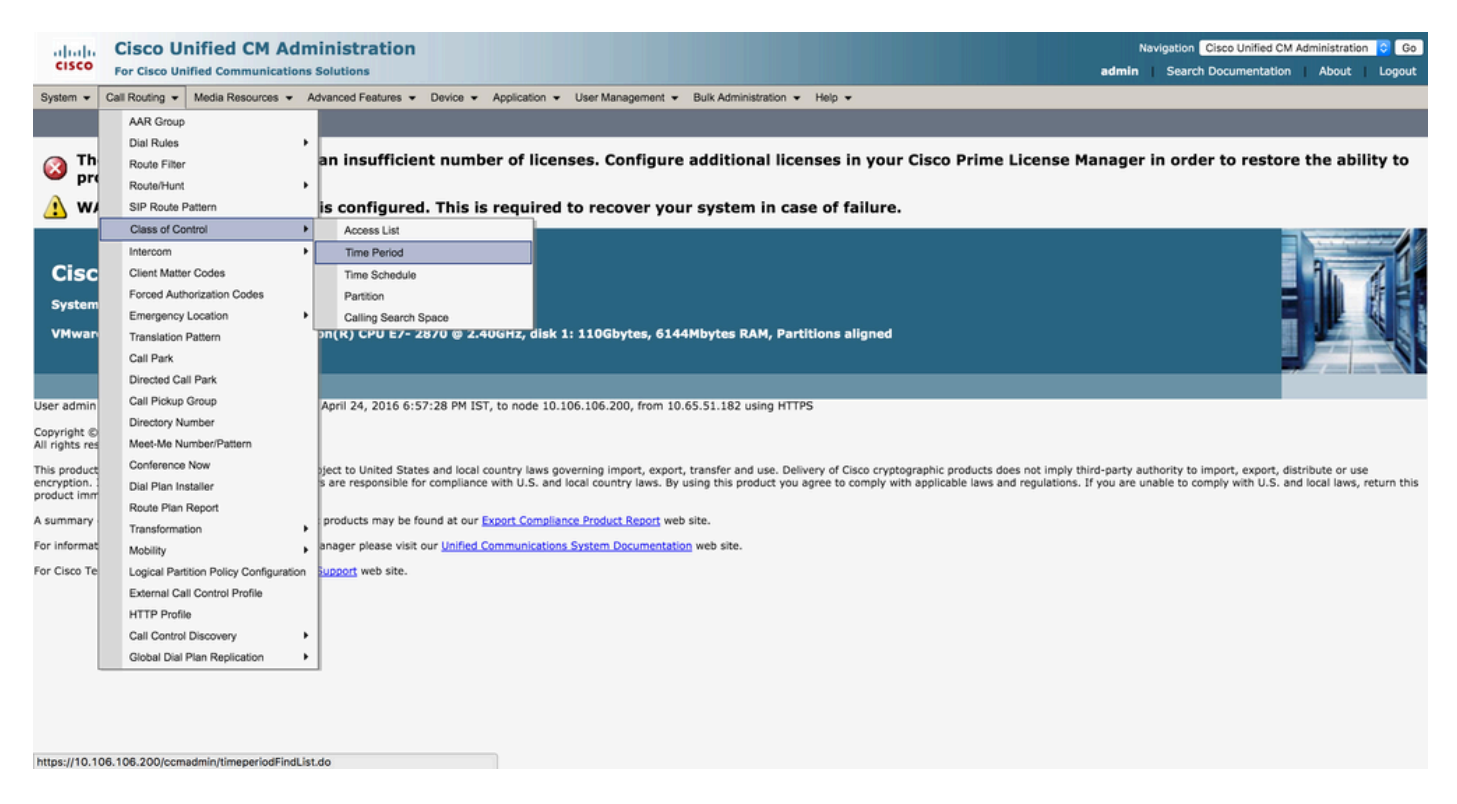

2. Add Newをクリックし、Off Shift Time Periodの時間範囲を入力します。この例では、各週の月 曜日から金曜日までの0000 ~ 0800時間を選択し、次の図に示すようにSaveを選択します。

| Cisco Unified CM Administration                                      |                        |                   |                       |        | Naviga<br>admin S | ation Cisco Unified | ICM Administ | ration ᅌ Go<br>ut Logout |
|----------------------------------------------------------------------|------------------------|-------------------|-----------------------|--------|-------------------|---------------------|--------------|--------------------------|
| System      Call Routing      Media Resources      Advanced Features | Device - Application - | User Management 👻 | Bulk Administration 👻 | Help 👻 |                   |                     |              |                          |
| Time Period Configuration                                            |                        |                   |                       |        |                   | Related Links:      | Back To Find | d/List 🗧 Go              |
| Save                                                                 |                        |                   |                       |        |                   |                     |              |                          |
| Status                                                               |                        |                   |                       |        |                   |                     |              |                          |
| i Status: Ready                                                      |                        |                   |                       |        |                   |                     |              |                          |
| Time Period Information                                              |                        |                   |                       |        |                   |                     |              |                          |
| Name* Off_Shift _1                                                   |                        |                   |                       |        |                   |                     |              |                          |
| Description Off Shift Time Period 1                                  |                        |                   |                       |        |                   |                     |              |                          |
| Time Of Day Start* 00:00                                             | 0                      |                   |                       |        |                   |                     |              |                          |
| Time of Day End* 08:00                                               | 0                      |                   |                       |        |                   |                     |              |                          |
| Repeat Every 💿 Week from Mon                                         | 😂 through              | Fri               |                       | 0      |                   |                     |              |                          |
| Year on None                                                         | 0                      | None              |                       | 0      |                   |                     |              |                          |
| until None                                                           | 0                      | None              |                       | 0      |                   |                     |              |                          |
| Clear Repeat                                                         |                        |                   |                       |        |                   |                     |              |                          |
| Save .                                                               |                        |                   |                       |        |                   |                     |              |                          |

3.同様に、1600時間から2400時間までの別の時間帯を作成します。この期間は、次の図に示すようにOff\_Shift\_2と呼ばれます。

| diale Cisco Unified CM Administration                                |               |                                         |        | Navigation Cisco Unified CM Administration C Go |
|----------------------------------------------------------------------|---------------|-----------------------------------------|--------|-------------------------------------------------|
| For Cisco Unified Communications Solutions                           |               |                                         |        | admin Search Documentation About Logout         |
| System   Call Routing   Media Resources   Advanced Features   Device | Application - | User Management - Bulk Administration - | Help 👻 |                                                 |
| Time Period Configuration                                            |               |                                         |        | Related Links: Back To Find/List 😋 Go           |
| Save                                                                 |               |                                         |        |                                                 |
| _ Status                                                             |               |                                         |        |                                                 |
| (i) Status: Ready                                                    |               |                                         |        |                                                 |
| Time Period Information                                              |               |                                         |        |                                                 |
| Name* Off_Shift _2                                                   |               |                                         |        |                                                 |
| Description Off Shift Time Period 2                                  |               |                                         |        |                                                 |
| Time Of Day Start* 16:00                                             |               |                                         |        |                                                 |
| Time of Day End* 24:00                                               |               |                                         |        |                                                 |
| Repeat Every 💽 Week from Mon                                         | ᅌ through     | Fri                                     | 0      |                                                 |
| Vear on None                                                         | 0             | None                                    | 0      |                                                 |
| until None                                                           | 0             | None                                    | 0      |                                                 |
| Clear Repeat                                                         |               |                                         |        |                                                 |
|                                                                      |               |                                         |        |                                                 |
| Save                                                                 |               |                                         |        |                                                 |
| 1 *- indicates required item.                                        |               |                                         |        |                                                 |
|                                                                      |               |                                         |        |                                                 |
|                                                                      |               |                                         |        |                                                 |
|                                                                      |               |                                         |        |                                                 |
|                                                                      |               |                                         |        |                                                 |
|                                                                      |               |                                         |        |                                                 |
|                                                                      |               |                                         |        |                                                 |
|                                                                      |               |                                         |        |                                                 |
|                                                                      |               |                                         |        |                                                 |
|                                                                      |               |                                         |        |                                                 |
|                                                                      |               |                                         |        |                                                 |
|                                                                      |               |                                         |        |                                                 |

#### ステップ3:タイムスケジュールに時間帯を追加する

1. WebページのUnified CM Administrationセクションで、次の図に示すように、Call Routing > Class of Control > Time Scheduleの順に移動します。

| ahaha                                                    | Cisco Unified CM Adm                                                                                                    | inistration                                                          |                                                   |             | Navigation Cisco I   | Jnified CM Administra | tion 🔻 Go |
|----------------------------------------------------------|----------------------------------------------------------------------------------------------------|----------------------------------------------------------------------|---------------------------------------------------|-------------|----------------------|-----------------------|-----------|
|                                                          | For Cisco Unified Communications                                                                                                    | Solutions                                                            |                                                   |             | appadmin Search Docu | mentation About       | t Logout  |
| System •<br>Find and I<br>Add N<br>-Status -<br>() 1 rec | Call Routing  V Media Resources  Ad AAR Group Dial Rules Route Filter Route Filter Route Filter SIP Route Pattern Class of Control                                                                                                    | vanced Features   Device   Application  Pelete Selected  Access List | User Management      Buk Administration      Help | · •         |                      |                       |           |
| Time Sc                                                  | Check Matter Codes                                                                                                    | Time Period                                                          |                                                   |             |                      | Rows per Pa           | ge 50 🔻   |
| Find Time                                                | Forced Authorization Codes                                                                                                    | Time Schedule Partition College Search Search                        | Find Clear Filter 🔶 🚥                             |             |                      |                       |           |
|                                                          | Translation Pattern                                                                                                    | Calling Search Space                                                 | the first to all down and first a                 | Description |                      | Сору                  |           |
| Add Nev                                                  | Cal Park Directed Cal Park Cal Pickug Group Directory Number Meek-Me Number/Pattern Conference Nov Dal Pan Instaler Roste Pan Report Transformation Logical PartRop Policy Configuration External Cal Coeff Profile HTTP Profile Cal Coeff Discovery Gibbal Dial Plan Repication | cted                                                                 |                                                   |             |                      |                       |           |
|                                                          |                                                                                                    |                                                                      |                                                   |             |                      |                       |           |

2. Add Newをクリックし、次の図に示すように、On-Shiftで新しいタイムスケジュールを作成します。

| cisco         | Cisco Unified CM Administration                         | Navigation Gisco Unified CM Administration •               | Go   |
|---------------|---------------------------------------------------------|------------------------------------------------------------|------|
|               | For Cisco Unified Communications Solutions              | appadmin Search Documentation About Lo                     | gout |
| System - C    | al Routing   Media Resources  Advanced Features  Device | Application • User Management • Buk Administration • Hep • |      |
| Time Schedu   | ule Configuration                                       | Related Links: Back To Find/List 🔻                         | Go   |
| Save 🕽        | 🗶 Delete [ Copy 👍 Add New                               |                                                            |      |
| Status        |                                                         |                                                            | -    |
| Add suc       | ccessful                                                |                                                            |      |
| Time Sched    | ule Information                                         |                                                            | _    |
| Name*         | On Shift                                                |                                                            |      |
| Description   | On Shift Time Schedule                                  |                                                            |      |
| Time Period   | d Information                                           |                                                            |      |
| Available Tin | ne Periods All the time                                 |                                                            |      |
|               | Off_Shift_1<br>Off_Shift_2<br>On_Shift                  |                                                            |      |
|               | **                                                      |                                                            |      |
| Selected Tim  | ne Periods                                              |                                                            |      |
|               |                                                         | *                                                          |      |
|               |                                                         |                                                            |      |
|               |                                                         |                                                            |      |
| Save De       | elete Copy Add New                                      |                                                            |      |
| 0             |                                                         |                                                            |      |
| · indic       | cates required item.                                    |                                                            |      |
|               |                                                         |                                                            |      |
|               |                                                         |                                                            |      |

#### 3.タイムスケジュールに時間帯On\_Shiftが追加されます(次の図を参照)。

| cisco For Cisco I        | Unified CM Administration<br>Unified Communications Solutions |                                                            | Navigation <mark>Cisco Unified CM Administration 🔻 60<br/>appadmin Search Documentation About Logout</mark> |
|--------------------------|---------------------------------------------------------------|------------------------------------------------------------|----------------------------------------------------------------------------------------------------|
| System • Call Routing •  | Media Resources • Advanced Features • Device •                | pplication • User Management • Buk Administration • Help • |                                                                                                    |
| Time Schedule Config     | uration                                                       |                                                            | Related Links: Back To Find/List • Go                                                                       |
| 🔒 Save 🗙 Delete          | Copy 👍 Add New                                                |                                                            |                                                                                                    |
| Status<br>Add successful |                                                               |                                                            |                                                                                                    |
| Time Schedule Inform     | mation                                                        |                                                            |                                                                                                    |
| Time Period Informa      | tion                                                          |                                                            |                                                                                                    |
| Available Time Periods   | All the time<br>Off_Shift_1<br>Off_Shift_2                    |                                                            |                                                                                                    |
|                          | ~~                                                            |                                                            |                                                                                                    |
| Selected Time Periods    | On_Shift                                                      | <                                                          |                                                                                                    |
| Save Delete Co           | ppy Add New                                                   |                                                            |                                                                                                    |
| (i) *- indicates requi   | red item.                                                     |                                                            |                                                                                                    |
|                          |                                                               |                                                            |                                                                                                    |

4.同様に、別のタイムスケジュールOff\_Shiftを作成し、次の図に示すように、2つの時間帯 Off\_Shift\_1およびOff\_shift\_2を追加します。

| cisco     | Cisco Unified CM Administration                             |                   |                             |                      |  | annadm | Navigation Cisco Unified CM | Administration | Go   |
|-----------|-------------------------------------------------------------|-------------------|-----------------------------|----------------------|--|--------|-----------------------------|----------------|------|
| System -  | Call Routing + Media Resources + Advanced Features + Device | • Application • U | Iser Management 👻 Bulk Admi | inistration - Help - |  |        |                             |                |      |
| Time Sch  | edule Configuration                                         |                   |                             |                      |  |        | Related Links: Back To      | Find/List      | ▼ Go |
| Save      | X Delete 🗋 Copy 🕂 Add New                                   |                   |                             |                      |  |        |                             |                |      |
| Status -  |                                                             |                   |                             |                      |  |        |                             |                |      |
| (i) Upd   | ate successful                                              |                   |                             |                      |  |        |                             |                |      |
| Time Scl  | nedule Information                                          |                   |                             |                      |  |        |                             |                |      |
| Name*     | Off Shift                                                   |                   |                             |                      |  |        |                             |                |      |
| Descripti | Off Shift Time Schedule                                     |                   |                             |                      |  |        |                             |                |      |
| Time Per  | iod Information                                             |                   |                             |                      |  |        |                             |                |      |
| Available | Time Periods (All the time<br>On_Shift                      | *                 |                             |                      |  |        |                             |                |      |
| Selected  | Time Periods Off_Shift_1<br>Off_Shift_2                     | × ×               |                             |                      |  |        |                             |                |      |
| Save      | Delete Copy Add New                                         |                   |                             |                      |  |        |                             |                |      |
| (i) •     | ndicates required item.                                     |                   |                             |                      |  |        |                             |                |      |
| _         |                                                             |                   |                             |                      |  |        |                             |                |      |
|           |                                                             |                   |                             |                      |  |        |                             |                |      |
|           |                                                             |                   |                             |                      |  |        |                             |                |      |
|           |                                                             |                   |                             |                      |  |        |                             |                |      |
|           |                                                             |                   |                             |                      |  |        |                             |                |      |

#### ステップ4:各パーティションへのタイムスケジュールの割り当て

1.次の図に示すように、On-ShiftタイムスケジュールをパーティションOn\_Shift\_Partitionに割り当 てます。

| altalia Cisco Unified CM Administration<br>CISCO For Cisco Unified Communications Solutions                                                                                                    | Navigation Cisco Unified CM Administration 🔹 Go<br>appadmin Search Documentation About Logout |
|----------------------------------------------------------------------------------------------------|-----------------------------------------------------------------------------------------------|
| System + Call Routing + Media Resources + Advanced Features + Device + Application + User Management + Bulk Administration + Help +                                                                                                    |                                                                                               |
| Partition Configuration                                                                                                    | Related Links: Back To Find/List • Go                                                         |
| 🔜 Save 🗙 Delete 🎦 Reset 🥒 Apply Config 🕂 Add New                                                                                                    |                                                                                               |
| r Status<br>D Status: Ready                                                                                                    |                                                                                               |
| Partition Information         Name*       On_Shift_Partition         Description       On_Shift_Partition         Time Schedule       On Shift         @ Originating Device           ③ Specific Time Zone       (GMT)         Save       Delete         Reset       Apply Config         Add New         ③       *- indicates required item. |                                                                                               |

2.次の図に示すように、Off-ShiftタイムスケジュールをパーティションOff\_Shift\_Partitionに割り当てます。

| ubule. Cisco Unified CM Administration                                                                                             | Navigation Gisco Unified CM Administration V Go |
|----------------------------------------------------------------------------------------------------|-------------------------------------------------|
| CISCO For Cisco Unified Communications Solutions                                                                                   | appadmin Search Documentation About Logout      |
| System • Call Routing • Media Resources • Advanced Features • Device • Application • User Management • Buk Administration • Help • |                                                 |
| Partition Configuration                                                                                                    | Related Links: Back To Find/List 🔹 Go           |
| 🔜 Save 🗶 Delete 🥎 Reset 🖉 Apply Config 👍 Add New                                                                                   |                                                 |
| r Status                                                                                                    |                                                 |
| Update successful                                                                                                    |                                                 |
| r Partition Information                                                                                                    |                                                 |
| Name* Off_Shift_Partition                                                                                                    |                                                 |
| Description Off_Shift_Partition                                                                                                    |                                                 |
| Time Schedule Off Shift •                                                                                                    |                                                 |
| Time Zone                                                                                                    |                                                 |
| Specific Time Zone (GMT) Etc/GMT •                                                                                                 |                                                 |
| Save Delete Reset Apply Config Add New                                                                                             |                                                 |
| () • indicates required item.                                                                                                    |                                                 |
| •                                                                                                    |                                                 |
|                                                                                                    |                                                 |
|                                                                                                    |                                                 |
|                                                                                                    |                                                 |
|                                                                                                    |                                                 |
|                                                                                                    |                                                 |
|                                                                                                    |                                                 |

#### ステップ 5:類似する2つの電話番号を作成し、1つをパーティションOn\_Shift\_パ ーティションに、もう1つをパーティションOff\_Shift\_Partitionに割り当てます

| diale Cisco U               | nified CM Administration              |                      |                     |                       |        | N               | avigation Cisco Unified CM | Administration 📀 Go  |
|-----------------------------|---------------------------------------|----------------------|---------------------|-----------------------|--------|-----------------|----------------------------|----------------------|
| CISCO For Cisco Un          | ified Communications Solutions        |                      |                     |                       |        | appadmin        | Search Documentation       | About Logout         |
| System - Call Routing -     | Media Resources 👻 Advanced Features 👻 | Device - Application | ✓ User Management ✓ | Bulk Administration 👻 | Help 👻 |                 |                            |                      |
| Directory Number Confi      | guration                              |                      |                     |                       |        |                 | Related Links: Bac         | ck To Find/List 🗧 Go |
| Save                        |                                       |                      |                     |                       |        |                 |                            |                      |
| Circle 1                    |                                       |                      |                     |                       |        |                 |                            |                      |
| Status                      |                                       |                      |                     |                       |        |                 |                            |                      |
| J Status: Ready             |                                       |                      |                     |                       |        |                 |                            |                      |
| Directory Number Infor      | mation                                |                      |                     |                       |        |                 |                            |                      |
| Directory Number*           | 1234                                  |                      | to                  |                       |        | Urgent Priority |                            |                      |
| Route Partition             | Off_Shift_Partition                   | ۵                    |                     |                       |        |                 |                            |                      |
| Description                 | DN active from 0800hrs to 1600hrs     |                      |                     |                       |        |                 |                            |                      |
| Alerting Name               |                                       |                      |                     |                       |        |                 |                            |                      |
| ASCII Alerting Name         |                                       |                      |                     |                       |        |                 |                            |                      |
| External Call Control Profi | e < None >                            | 0                    |                     |                       |        |                 |                            |                      |
| Active                      |                                       |                      |                     |                       |        |                 |                            |                      |

## 確認

0800 ~ 1600時間の間、コールはOn\_Shift\_PartitionのDN 1234に到達する可能性があります。こ れは、電話のDNにすることができます。それ以外の場合、コールはOff\_Shift\_PartitionのDN 1234に到達する可能性があります。このパーティションは、ボイスメールをポイントするか、ま たはコールをフロントデスクのエージェント番号にポイントするトランスレーションパターンを ポイントすることができます。

## トラブルシュート

現在、この設定に関する特定のトラブルシューティング情報はありません。

翻訳について

シスコは世界中のユーザにそれぞれの言語でサポート コンテンツを提供するために、機械と人に よる翻訳を組み合わせて、本ドキュメントを翻訳しています。ただし、最高度の機械翻訳であっ ても、専門家による翻訳のような正確性は確保されません。シスコは、これら翻訳の正確性につ いて法的責任を負いません。原典である英語版(リンクからアクセス可能)もあわせて参照する ことを推奨します。